Manual & Mapeamento COMPREV

# angra

ANÁLISE DO REQUERIMENTO DA COMPENSAÇÃO PREVIDENCIÁRIA

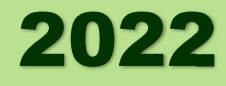

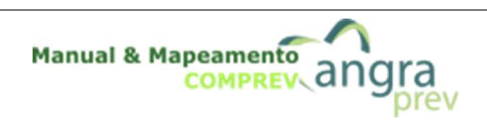

# INSTITUTO DE PREVIDÊNCIA SOCIAL DE ANGRA DOS REIS

### Nome do Processo

ANÁLISE DO REQUERIMENTO DA COMPENSAÇÃO PREVIDENCIÁRIA

| Código           | Diretoria Responsável | Setor Responsável | Versão | Páginas |
|------------------|-----------------------|-------------------|--------|---------|
| MM-ANAREQCOMPREV | BENEFÍCIOS            | COMPREV           | 1.0    | 2 de 8  |

# Sumário

| I.    | PALAVRAS-CHAVE                  | .3 |
|-------|---------------------------------|----|
| II.   | DICIONÁRIO DE TERMOS E SIGLAS   | .3 |
| III.  | RESULTADO FINAL DO PROCESSO     | .3 |
| IV.   | LEGISLAÇÃO APLICADA             | .3 |
| V.    | INSTRUMENTOS USADOS NO PROCESSO | .4 |
| VI.   | INDICADORES                     | .4 |
| VII.  | OUTRAS OBSERVAÇÕES              | .4 |
| VIII. | PROCEDIMENTOS                   | .4 |
| IX.   | MAPEAMENTO                      | .7 |
| Х.    | CONTROLE DAS ALTERAÇÕES         | .8 |
| XI.   | CONTROLE DE APROVAÇÕES PARA USO | .8 |

| Elaborado por           | Aprovado por        | Data da Aprovação |
|-------------------------|---------------------|-------------------|
| DIRETORIA DE BENEFÍCIOS | DIRETORIA EXECUTIVA | 01/03/2022        |

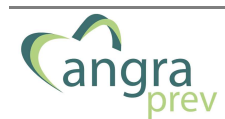

3 de 8

### I. **PALAVRAS-CHAVE**

• COMPREV, REQUERIMENTO, COMPENSAÇÃO PREVIDENCIÁRIA, RGPS, INSS, **RPPS, UNIDADES GESTORAS** 

### II. **DICIONÁRIO DE TERMOS E SIGLAS**

| Termo/Sigla | Significado                                                                  |
|-------------|------------------------------------------------------------------------------|
| COMPREV     | Compensação Previdenciária                                                   |
| RPPS        | Regime Próprio de Previdência Social – Órgão Gestor no caso é o<br>AngraPrev |
| RGPS        | Regime Geral de Previdência Social – Órgão Gestor é o INSS                   |
| TCE-RJ      | Tribunal de Contas do Estado do Rio de Janeiro                               |
| R.I.        | Regime Instituidor (órgão que concedeu o benefício)                          |
| R.O.        | Regime de Origem (órgão que deve verter o valor para o Instituidor)          |

### **III. RESULTADO FINAL DO PROCESSO**

• O resultado obtido ao final do processo, garantir o pagamento exclusivamente da compensação previdenciária dos requerimentos que possuam os requisitos necessários para tal.

### IV. LEGISLAÇÃO APLICADA

DIRETORIA DE BENEFÍCIOS

| Referência                 | Descrição                                                                                                    |                                                                                                    |
|----------------------------|----------------------------------------------------------------------------------------------------|----------------------------------------------------------------------------------------------------|
| Lei Nº 9.796 de 05/05/1999 | Dispõe sobre a compensação financeir<br>Previdência Social e os regimes de pr<br>União, dos Estados, do Distrito Federal e<br>contagem recíproca de tempo de c<br>aposentadoria, e dá outras providências. | a entre o Regime Geral de<br>evidência dos servidores da<br>dos Municípios, nos casos de<br>ontribuição para efeito de |
|                            |                                                                                                    |                                                                                                    |
| Elaborado por              | Aprovado por                                                                                                    | Data da Aprovação                                                                                                    |

DIRETORIA EXECUTIVA

01/03/2022

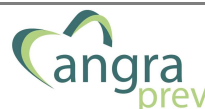

|   | Nome do Processo                                         | Código               | Versão | Página |
|---|----------------------------------------------------------|----------------------|--------|--------|
| V | ANÁLISE DO REQUERIMENTO DA<br>COMPENSAÇÃO PREVIDENCIÁRIA | MM-<br>ANAREQCOMPREV | 1.0    | 4 de 8 |

Decreto Nº 10.188 de 20/12/2019

Regulamenta a Lei nº 9.796, de 5 de maio de 1999, para dispor sobre a compensação financeira entre o Regime Geral de Previdência Social e os regimes próprios de previdência social dos servidores públicos da União, dos Estados, do Distrito Federal e dos Municípios, e entre os regimes próprios, na hipótese de contagem recíproca de tempo de contribuição para efeito de aposentadoria, e dá outras providências.

### V. INSTRUMENTOS USADOS NO PROCESSO

| Referência         | Descrição                                                                                                    |  |
|--------------------|----------------------------------------------------------------------------------------------------|--|
| SISTEMA COMPREV    | Sistema de compensação previdenciária financeira, desenvolvido<br>pela <b>DATAPREV</b> para realizar os requerimentos e análises para<br>efetivação da compensação entre os órgãos.<br><u>http://comprev.dataprev.gov.br</u> |  |
| SISTEMA BG-COMPREV | Sistema de Gestão do Comprev para emissão de relatório de controle.<br>https://gestaocomprev.dataprev.gov.br/                                                                                                    |  |

### **VI. INDICADORES**

| Indicador                                          | Meta                                                                     | Periodicidade | Evidência                     | Senti | do da Melhoria          |
|----------------------------------------------------|--------------------------------------------------------------------------|---------------|-------------------------------|-------|-------------------------|
| Análise dos<br>requerimentos no<br>Sistema Comprev | Analisar 100% dos<br>requerimentos<br>dentro do mesmo<br>mês de cadastro | Mensal        | Relatório<br>do BG<br>COMPREV | 1     | Quanto<br>maior, melhor |

### VII. OUTRAS OBSERVAÇÕES

• Nada consta.

### **VIII. PROCEDIMENTOS**

- SETOR COMPREV
  - 1. Entrar no Sistema Comprev
    - 1.1. Autenticar no Sistema Comprev, através do navegador da internet no endereço: <a href="https://comprev.dataprev.rj.gov.br">https://comprev.dataprev.rj.gov.br</a>.

### 2. Selecionar Requerimento a ser analisado

| Elaborado por           | Aprovado por        | Data da Aprovação |
|-------------------------|---------------------|-------------------|
| DIRETORIA DE BENEFÍCIOS | DIRETORIA EXECUTIVA | 01/03/2022        |

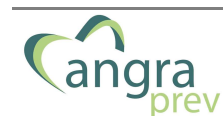

Versão

1.0

1.1. No menu <u>Análise</u>, são listados todos os requerimentos onde o regime de previdência é o destinatário. A análise dos requerimentos deve seguir a ordem cronológica em que são encaminhados

### 3. Imprimir Documentos do Sistema

1.1. Imprimir todos os documentos anexados para verificação (portaria de aposentadoria do servidor; documentos pessoais, Decisão Monocrática; relatório de auditoria; CTC do INSS, CTC de verbas ou declaração, certidão de casamento, e publicações).

### 4. Abrir Processo Administrativo

1.1. Abrir processo administrativo no Protocolo, fomentando com os documentos impressos.

### 5. Analisar Requerimento

- 1.1. Autenticar no Sistema Comprev, através do navegador da internet no endereço: <u>https://comprev.dataprev.rj.gov.br</u>.
- 1.2. Caso a análise do requerimento, não seja deferida, é possível além de indeferir suspender ou criar uma exigência.
- 1.3. Ao optar em cria uma Exigência, será exibida uma lista de ações para cumprimento da exigência e um campo para comentários.
  - 1.3.1. Após registrar a exigência, finaliza a análise e salva o requerimento.
  - 1.3.2. O requerimento sai da fila de análise do Regime de Origem e retorna para a fila de exigência do Regime Instituidor, solicitante da compensação.
  - 1.3.3. O Regime Instituidor deverá cumprir as exigências e enviar novamente para análise.
- 1.4. Ao optar por **Suspender** a análise, será exibida uma lista para selecionar o motivo para a suspensão, em seguida em finaliza análise.
  - 1.4.1. O requerimento sai da fila de análise do Regime de Origem e retorna para a fila de exigência do Regime Instituidor, solicitante da compensação.
- 1.5. Na hipótese de não atendimento aos requisitos para compensação previdenciária, clicar na opção **Indeferir**, selecionar o motivo do indeferimento e depois clicar em finalizar análise.
- 1.6. Caso o requerimento seja **Deferido**, é necessário enviar o Processo Administrativo para Presidência do AngraPrev autorizar a compensação.

| Elaborado por           | Aprovado por        | Data da Aprovação |
|-------------------------|---------------------|-------------------|
| DIRETORIA DE BENEFÍCIOS | DIRETORIA EXECUTIVA | 01/03/2022        |

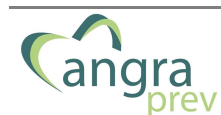

### 6. Encaminhar Processo Administrativo

1.1. O setor de Comprev enviar para ciência e autorização, o Processo Administrativo para Presidência, para que autorize o registro do Deferimento no Sistema.

### **PRESIDÊNCIA**

### 7. Autorizar Processo

1.1. A Presidência, dá ciência e autoriza o deferimento do requerimento no sistema Comprev.

### SETOR COMPREV

### 8. Aprovar o Requerimento no Sistema Comprev

- 1.1. Autenticar no Sistema Comprey, através do navegador da internet no endereço: https://comprev.dataprev.rj.gov.br.
- 1.2. Clicar em Deferir e, em seguida, finalizar a análise.
- 1.3. A lista de requerimentos será atualizada, e o requerimento deferido passará a ter o status "Em Compensação".

### 9. Encaminhar os relatórios operacionais do sistema para Tesouraria do AngraPrev

1.1. Emitir relatórios de ajustes de contas e enviar para a Tesouraria do AngraPrev.

### 10. Fim do processo

| Elaborado por           | Aprovado por        | Data da Aprovação |
|-------------------------|---------------------|-------------------|
| DIRETORIA DE BENEFÍCIOS | DIRETORIA EXECUTIVA | 01/03/2022        |

| $\sim$      | Nome do Processo                                         | Código               | Versão | Página |
|-------------|----------------------------------------------------------|----------------------|--------|--------|
| (angra prev | ANÁLISE DO REQUERIMENTO DA<br>COMPENSAÇÃO PREVIDENCIÁRIA | MM-<br>ANAREQCOMPREV | 1.0    | 7 de 8 |

### IX. MAPEAMENTO

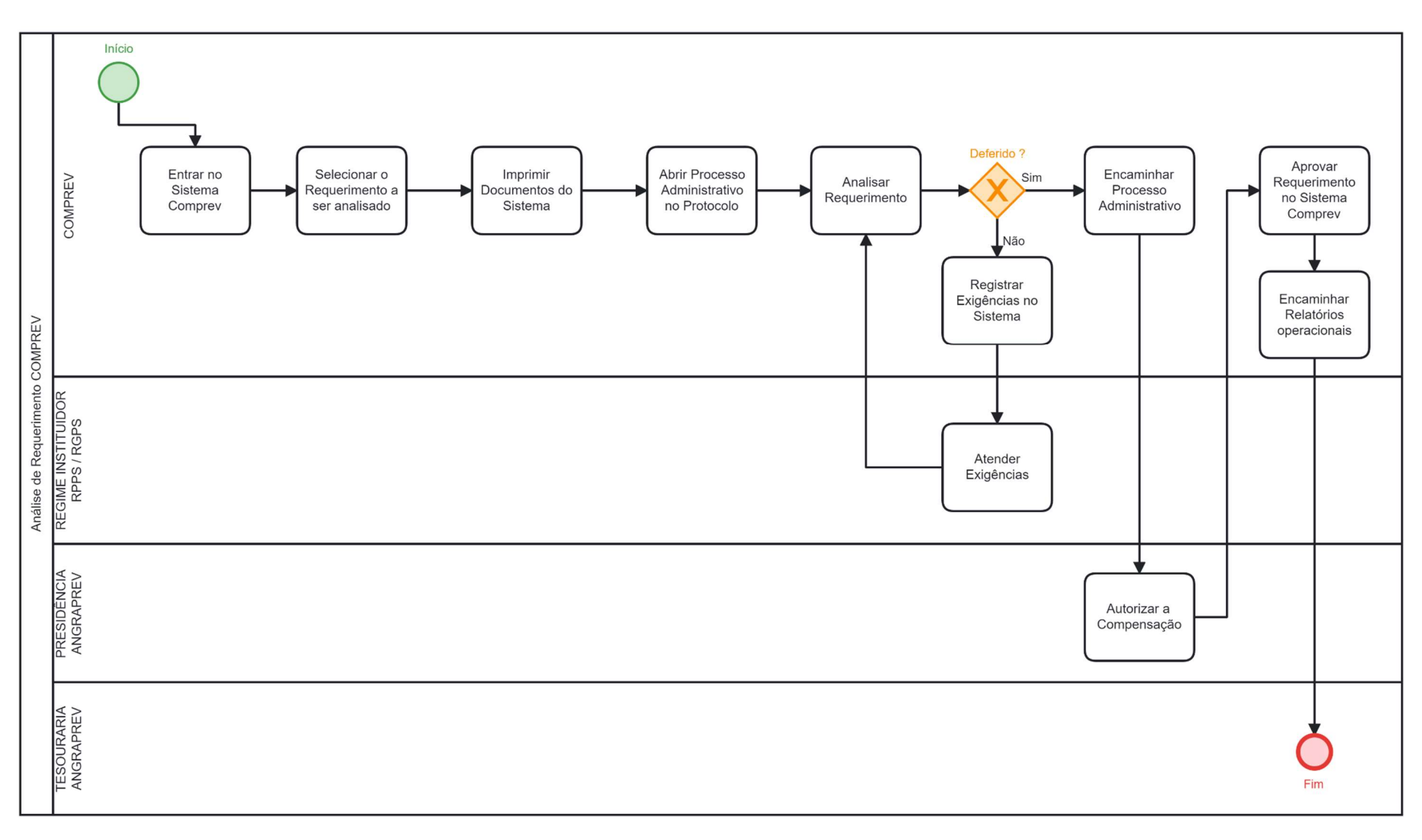

| Elaborado por           | Aprovado por        | Data da Aprovação |
|-------------------------|---------------------|-------------------|
| DIRETORIA DE BENEFÍCIOS | DIRETORIA EXECUTIVA | 01/03/2022        |

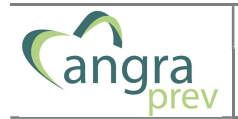

# X. CONTROLE DAS ALTERAÇÕES

| Versão | Data       | Tipo de alteração | ltens revisados | Responsável pela revisão |
|--------|------------|-------------------|-----------------|--------------------------|
| 1.0    | 01/03/2022 | Primeira versão   | n/d             | SETOR COMPREV            |
|        |            |                   |                 |                          |

## XI. CONTROLE DE APROVAÇÕES PARA USO

| Data da aprovação | Nome do responsável pela aprovação | Unidade/subunidade aprovadora: |
|-------------------|------------------------------------|--------------------------------|
| 01/03/2022        | Maria Ivete Costa Vieira           | SETOR COMPREV                  |
|                   |                                    |                                |

# INSTITUTO DE PREVIDÊNCIA SOCIAL DE ANGRA DOS REIS

R. Dr. Orlando Gonçalves, 231 - Parque das Palmeiras, Angra dos Reis - RJ, CEP: 23906-540 Fone: (24) 3365-5260

| Elaborado por           | Aprovado por        | Data da Aprovação |
|-------------------------|---------------------|-------------------|
| DIRETORIA DE BENEFÍCIOS | DIRETORIA EXECUTIVA | 01/03/2022        |